## SANTA BARBARA CITY COLLEGE Cómo Subir Tu Registro de Vacunación

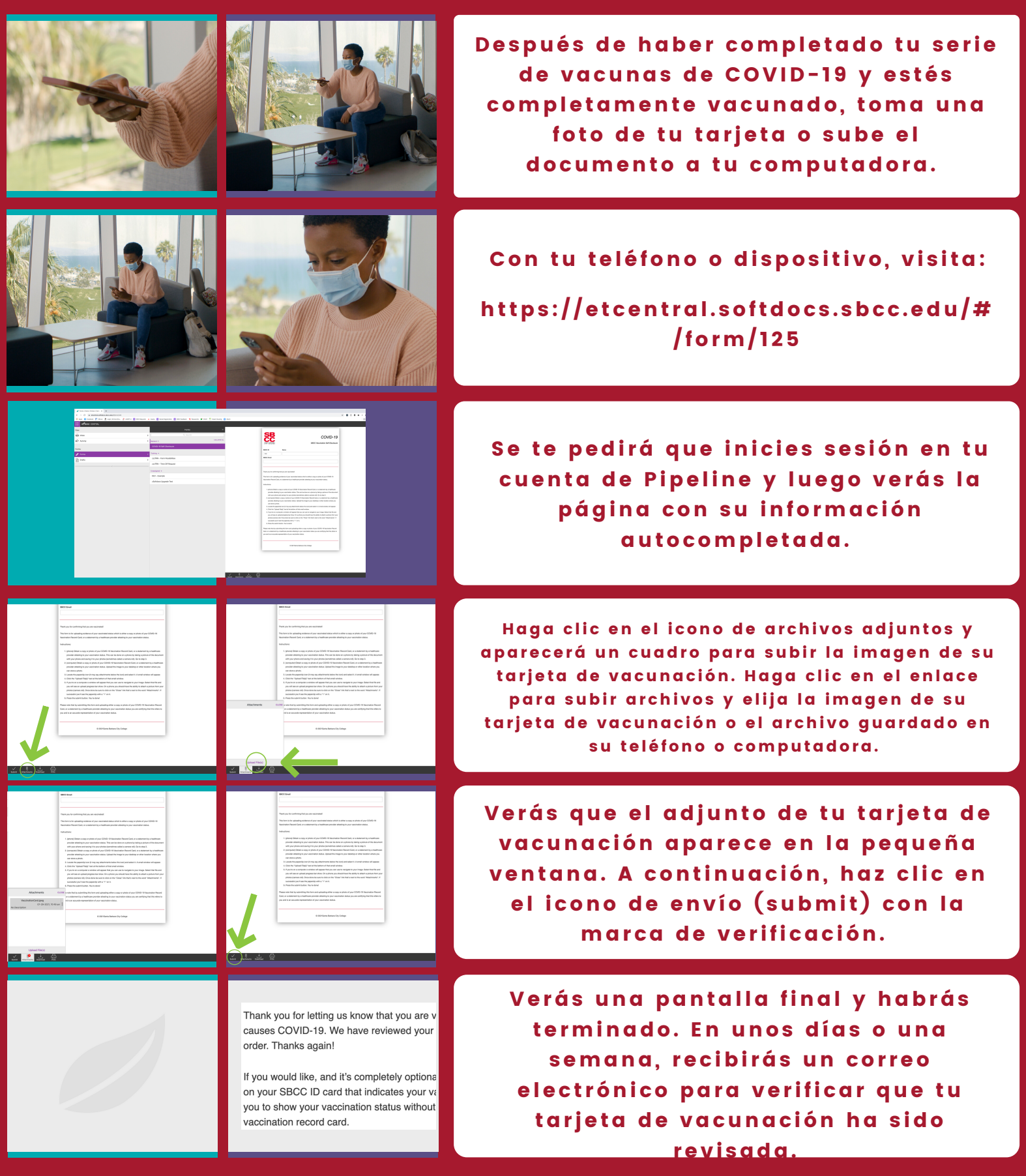

Si seguiste todos los pasos anteriores y te encontraste con un problema, llama a (805) 965-0581 x2215